## Activating AllStream Now on Amazon Fire TV Stick 4K

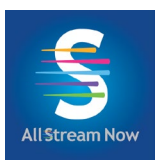

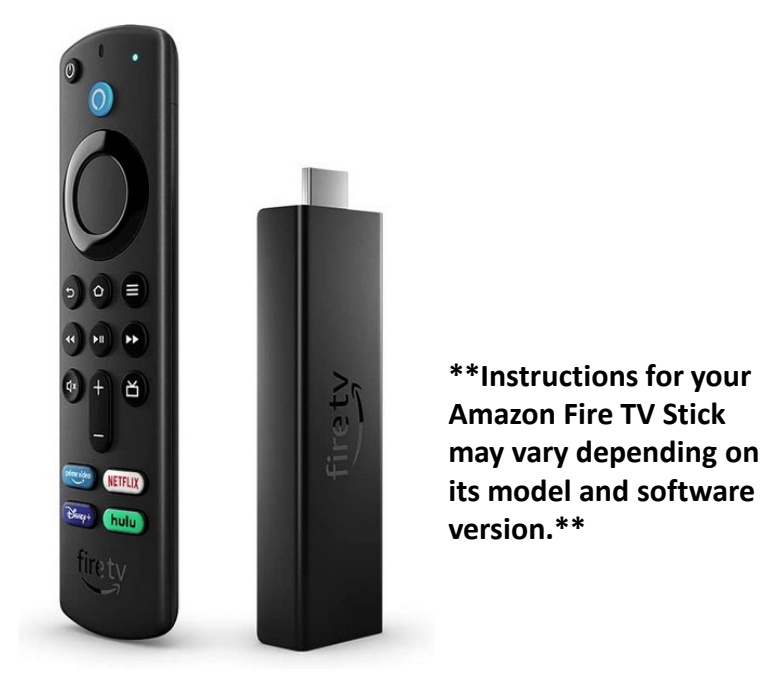

### **Getting Started**

You will need these items before you begin:

- 1. Amazon Fire TV Stick and Remote
- Amazon Account Login Information (If you don't have an Amazon account, you can sign up for one for free at amazon.com. Please note, you don't need to pay for Amazon Prime to use an Amazon account.)
- 3. Wi-Fi password
- 4. AllStream Login and Passphrase. Alliance should have emailed this to you, or you can generate a new one from a device that already has AllStream activated on it. Call us at (605) 582-6311 if you need help.

### Setting up your Amazon Fire TV Stick

These instructions, or something similar, should be included in your Fire TV Stick 4K box. We cover some of these steps in-depth in the upcoming pages.

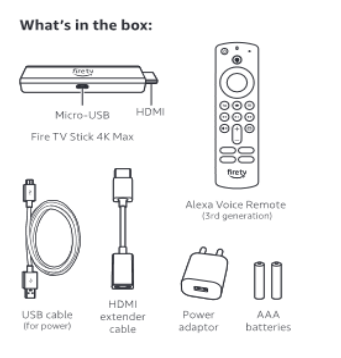

#### 3. Complete the on-screen setup

- ing your Alexa Voice Remote, follow the -screen instructions
- ---screen instructions Choose your language from the list. Select your Wi-Finetwork from the options displayed on the screen.

the streen. **stote:** if your Wi-Fi network is password-protected, have yo M-Finetwork password available to connect your Fire TV'S IK Max to the internet. If your network is hidden, select the bin Other Network tile from the list. If required, enter your network password using the on-screen keyboard.

#### Registering your Fire TV Stick 4K Max

IT you purchased your Fire TV Stick 4K Max from the Amazon website using your Amazon account, it is already registered to you. If not, please follow the on-streen instructions to register using the difference of the strength of the strength of the str

#### Tips and troubleshooting

Wi-Fi

/I-FI Cannectivity performance depends an distance from router and presence of other WI-FI6 devices. WI-FI6 connectivity regulares a WI-FI6 router, but your device will continue to work with existing WI-FI standards.

1. Connect your Amazon Fire TV Stick 4K Max t one end of the USB cable to your Arnazon Fire TV (Max and the other end to the required power adapto ur Fire TV Stick 4K Max into the HDMI port on your TV in Jub the power adaptor into a nearby electrical socke nnect the Fire TV Stick 4K Max to an ncluded HDMI exter 

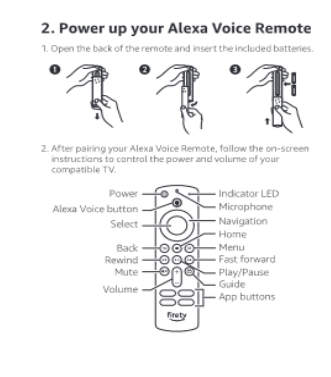

- If you see a lock icon, your Wi-Fi network requires a password, so make sure you have it available.
   If you need help finding your Wi-Fi password, go to www.amazon.in/help/wifi.
- Ensure your internet connection is working properly. Restarting your router and modern will solve most Wi-Fi network issues.
- Do not place your wireless router or Fire TV Stick 4K Max in a cabinet, as it may impact Wi-Fi signal strenoth. Some Wi-Fi issues may be imprincluded HDMI extender.

#### Remote pairing

aving trouble with your remote? First, remove and reins ie batteries in your remote. The remote should automat air with your device. If your remote isn't discovered, pres ald the Home button 🔘 until the LED starts to rapidly is h amber.

For more troubleshooting and information, go to www.amazon.com/devicesupport

#### Get the most out of your Fire TV Stick 4K Max

There's always something on

th on Fire TV. Easily ing Netflix, YouTube, re. Access thousands fom popular ad-suppo 5 and SonyLIV. Watch To learn more about your Fire TV Stick 4K Max, visit

#### Press and ask Alexa

Press the Alexa Voice button on your included Alexa Voice temote to easily find, launch and control content. Alexa can Iso play music, answer questions, read the news, check the reather forecast and set alarms.

#### Things to try

lexa, how many countries in the world?" lexa, what's the cricket score?" To learn more about what Alexa can do, just ask "Alexa, what can you do?"

Certain services are subject to change or withdrawal at any time, may not be available in all areas, languages, Dolby Atmos or 4K, and may require separate subscriptions and compatible equipment.

# How to plug the Fire TV Stick 4K into your smart TV

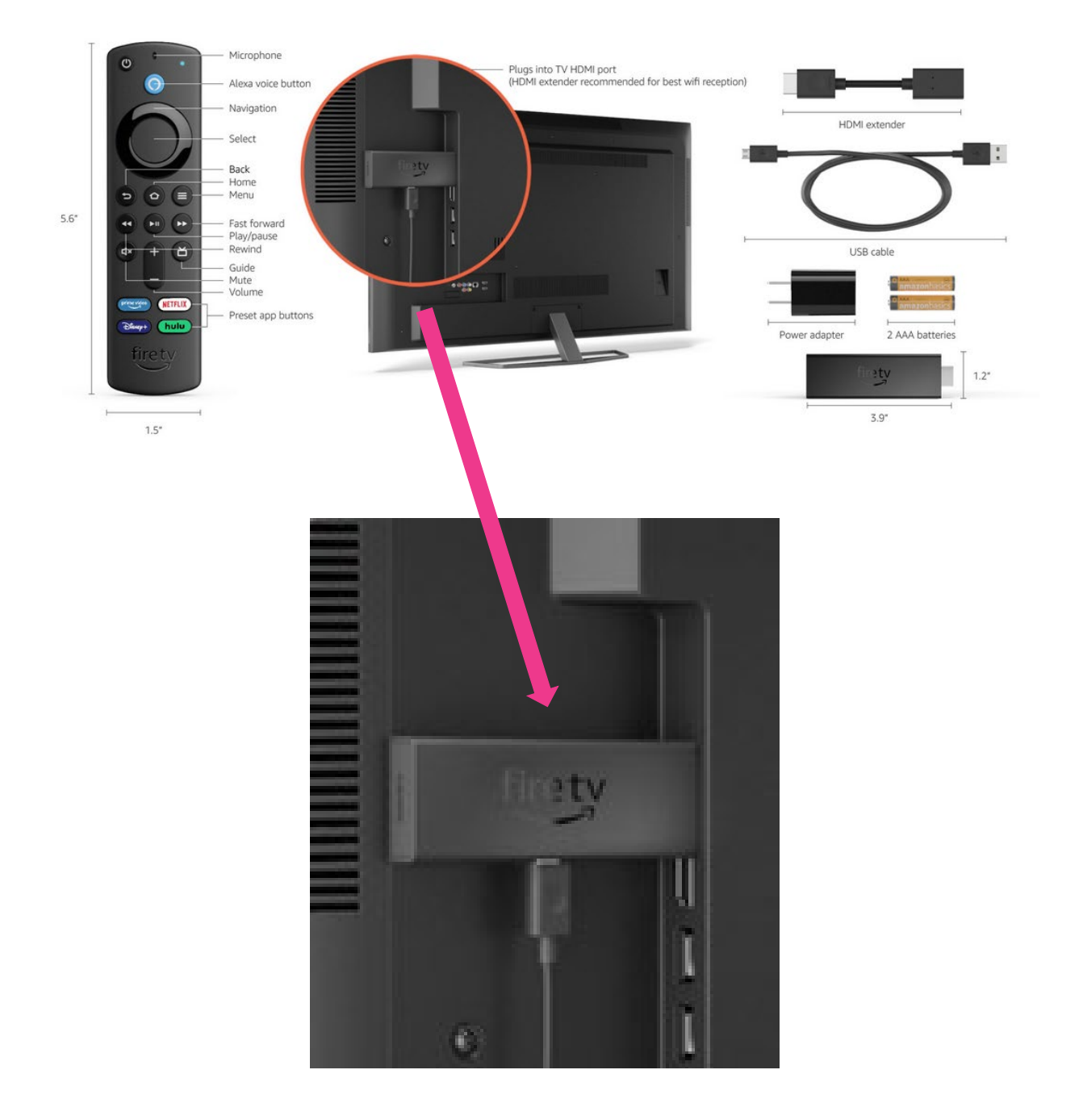

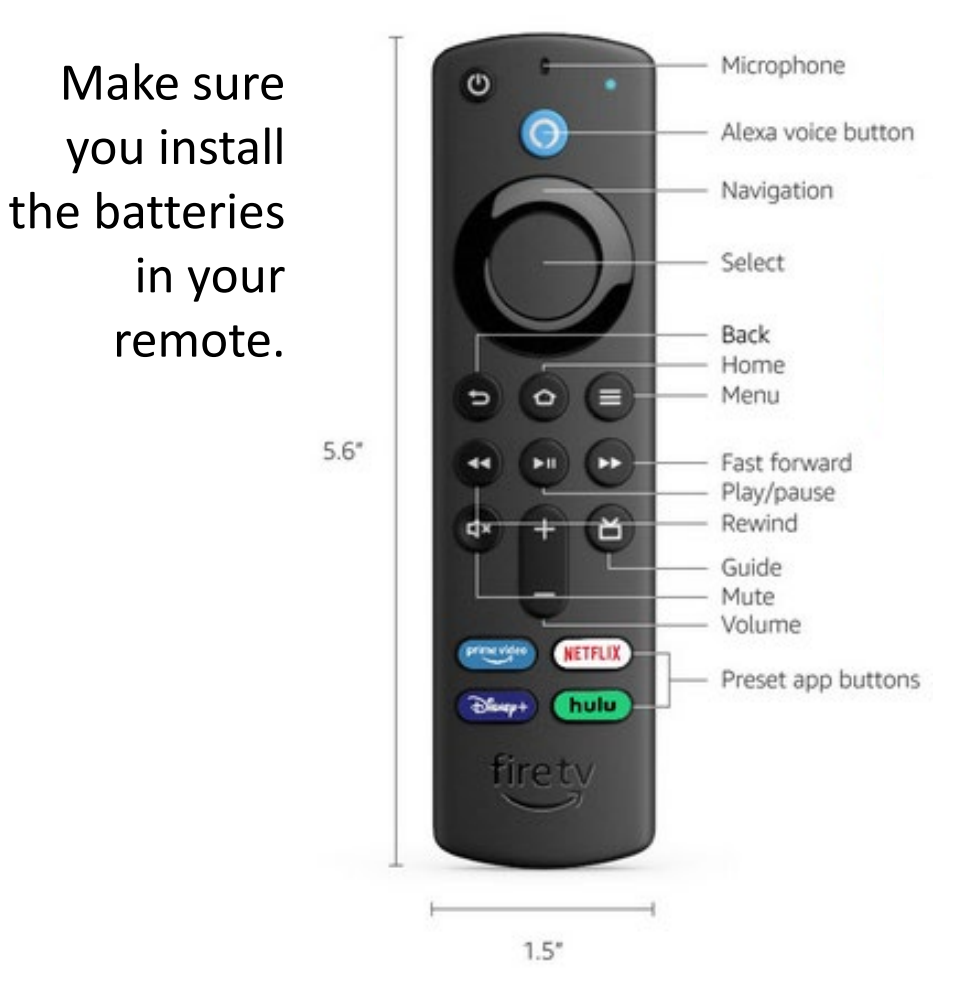

### Using your remote to navigate

Pressing left, right, up or down on the remote's navigation ring will highlight specific items.

Pressing the center of the remote's circle will open a selected item.

To return to the Home Screen, press the Home button.

Press the Back button to move back to the previous screen.

Plug the Fire TV Stick 4K into your TV (see page 3). Using your remote (see page 4), press the Play/Pause button to start.

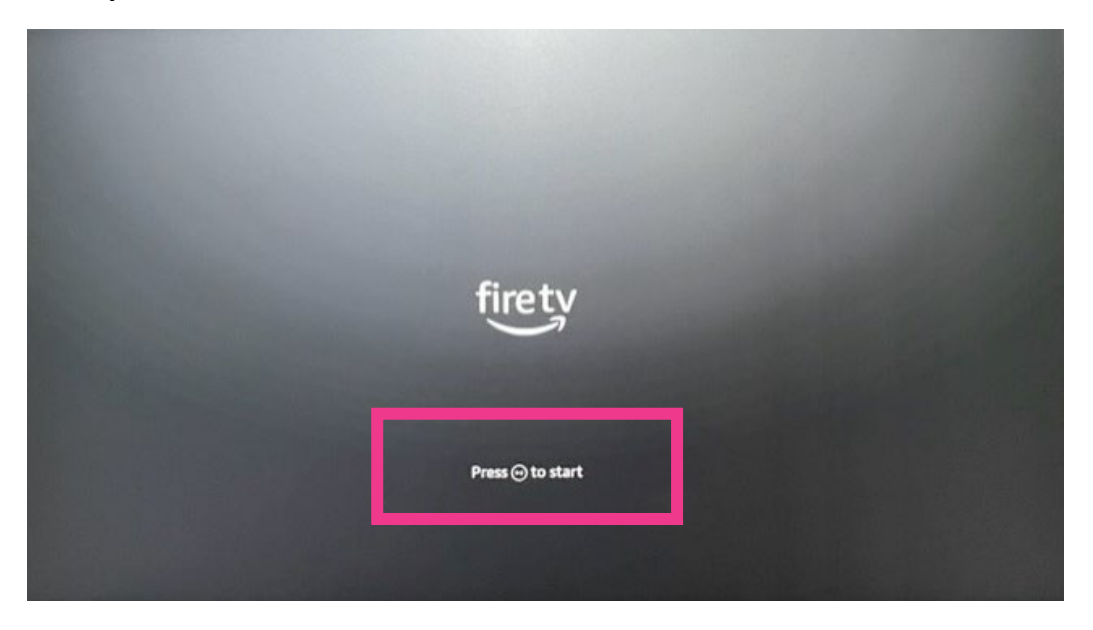

Then choose your language and press the Select button.

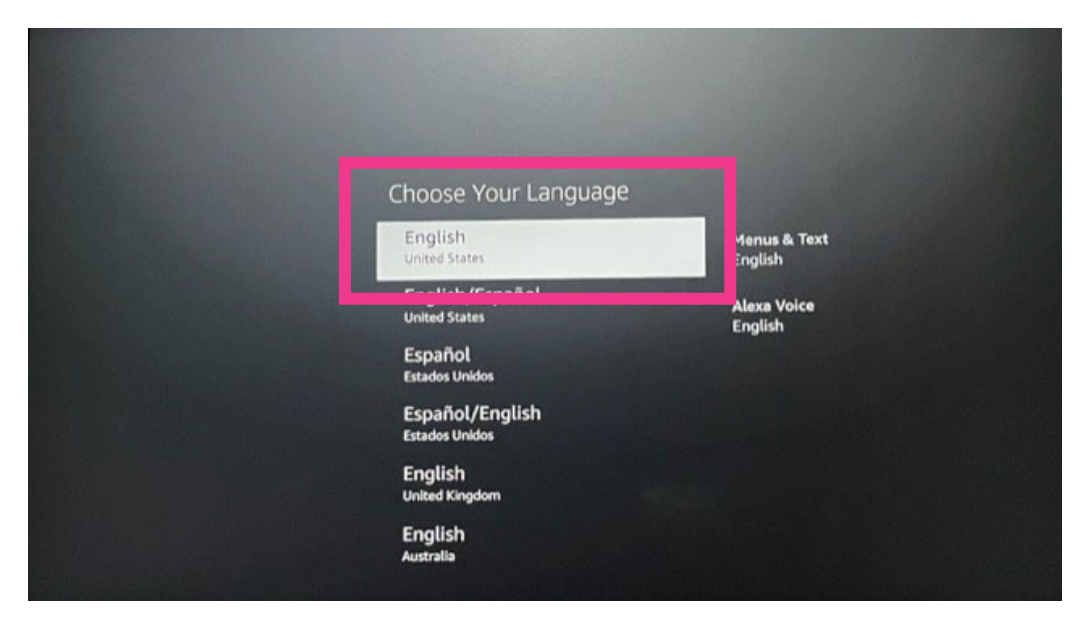

You can set up your Fire Stick using the QR code or the remote. The instructions in this user guide will show the steps for using the remote.

| Set Up with<br>Use your phone or tablet t<br>settings and Amazon acco                            | Fire TV App<br>o automatically add your Wi-Fi<br>unt to this device.                                                     | Set Up with Remote<br>Use the onscreen keyboard to sign into your Amazon<br>account and connect the device to Wi-Fi. |
|--------------------------------------------------------------------------------------------------|----------------------------------------------------------------------------------------------------|----------------------------------------------------------------------------------------------------|
|                                                                                                  | STEP 1<br>Scan the QR code to download the<br>app.<br>STEP 2<br>Select Set Up New Device and follow<br>the instructions. | OR OI                                                                                                    |
| Device ID:0RXL<br>The Fire TV app is free and compatibl<br>Not all software versions are support | e with Android and IOS devices.<br>ef                                                                                    | Set up with Remote                                                                                                   |

Your Fire Stick will scan for available Wi-Fi networks.

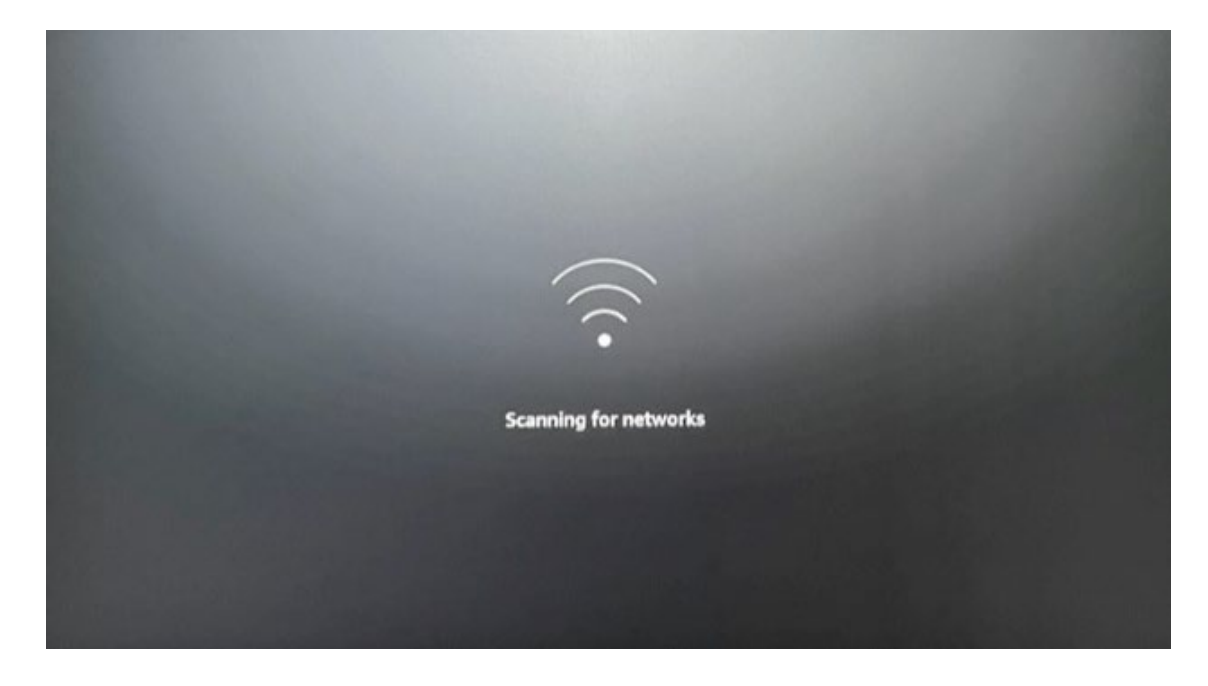

Choose your Wi-Fi network and press the Select button.

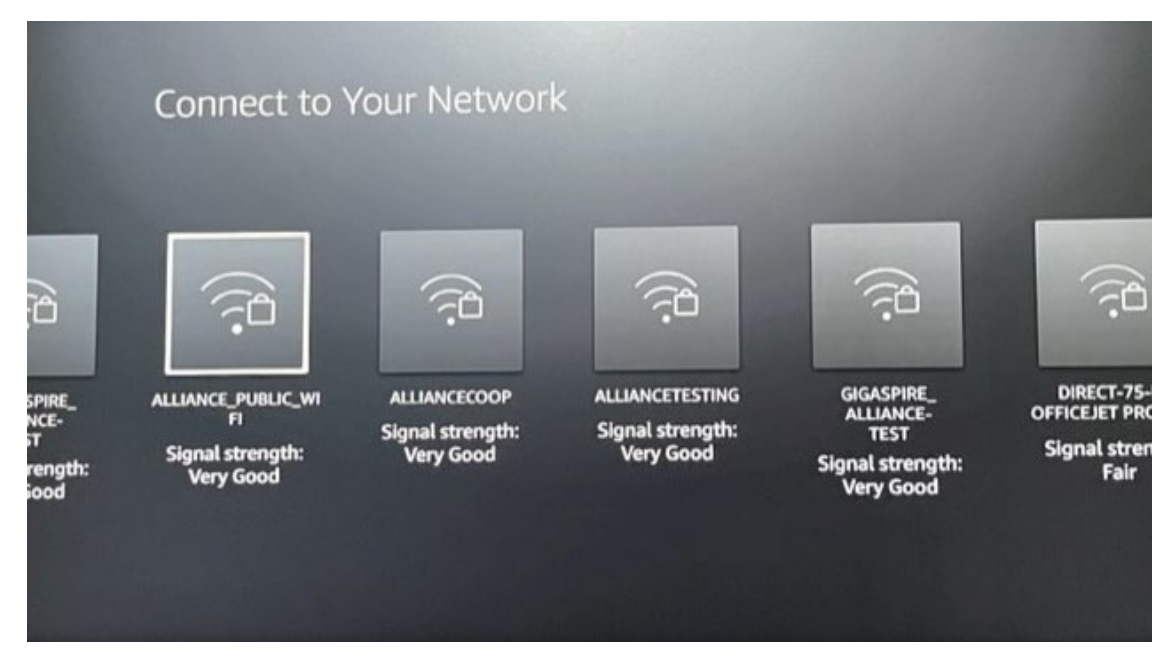

The screen will prompt you to enter your Wi-Fi password. Once entered, press the Connect button to continue and wait for a successful connection.

|     | 1 | 2  | 3     | 4    | 5    | 6     | 7  | 8     | 9      | 0   |                    |
|-----|---|----|-------|------|------|-------|----|-------|--------|-----|--------------------|
|     | a | b  | с     | d    | e    | f     | 9  | h     | i      | j   |                    |
|     | k | l  | m     | n    | 0    | p     | q  | r     | s      | t   | 20                 |
|     | u | v  | w     | ×    | у    | z     | 1  |       |        | @   |                    |
| ыć  | ۲ | a∧ | #\$%  | liçé | Θs   | ipace | Θı | elete | Sho    | · . |                    |
| t I |   | 00 | ancel |      | Advi | inced |    | ⊙ c   | onnect |     | tion to<br>Streets |

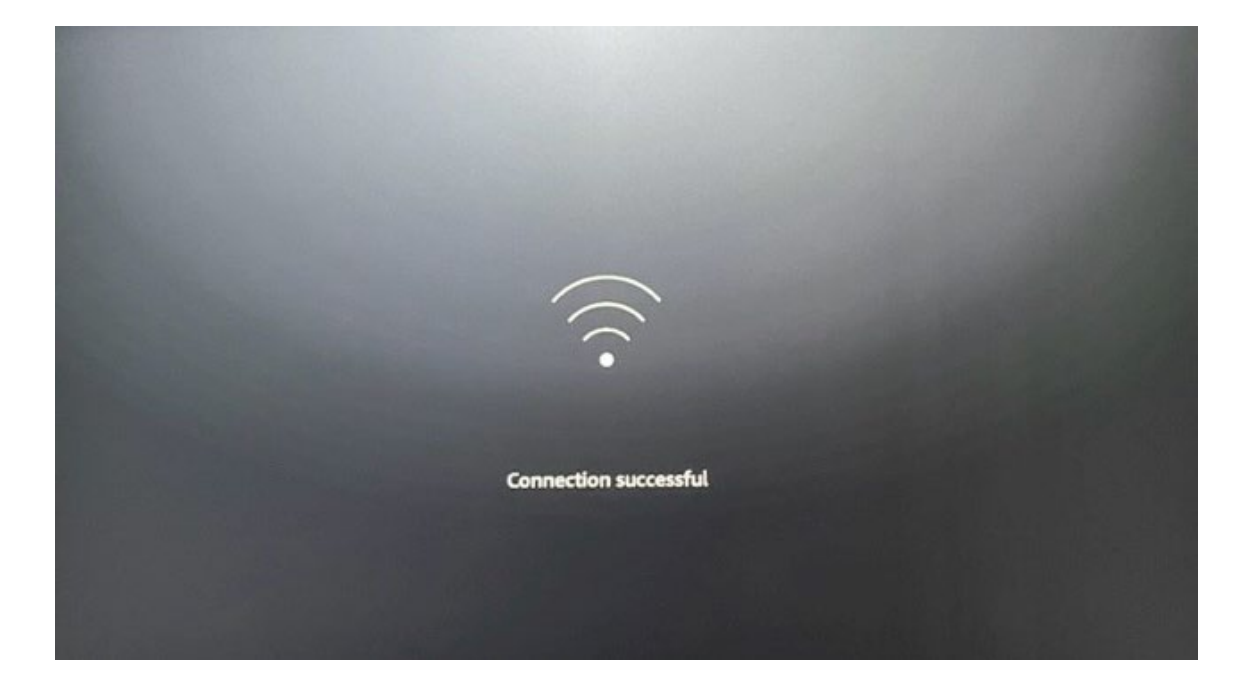

After your Fire Stick connects to your Wi-Fi, it will check for updates.

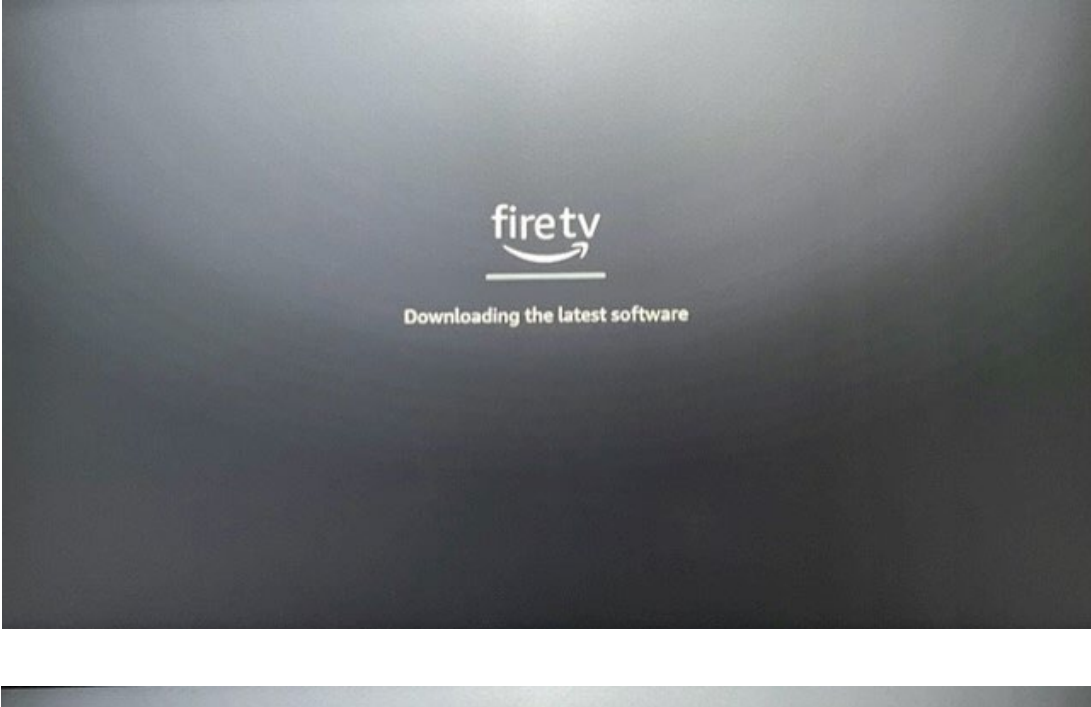

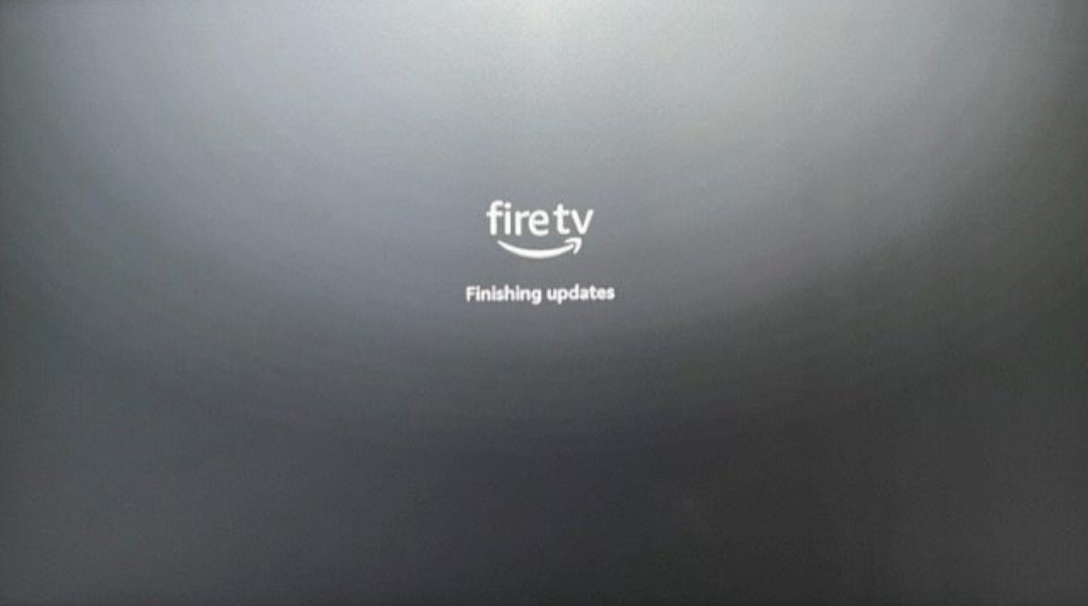

Next, it will ask you to sign in with your Amazon account. If you don't already have one, choose "New to Amazon" to create an account. (You need an Amazon account to use AllStream Now on an Amazon Fire TV device. You can create an account for free.)

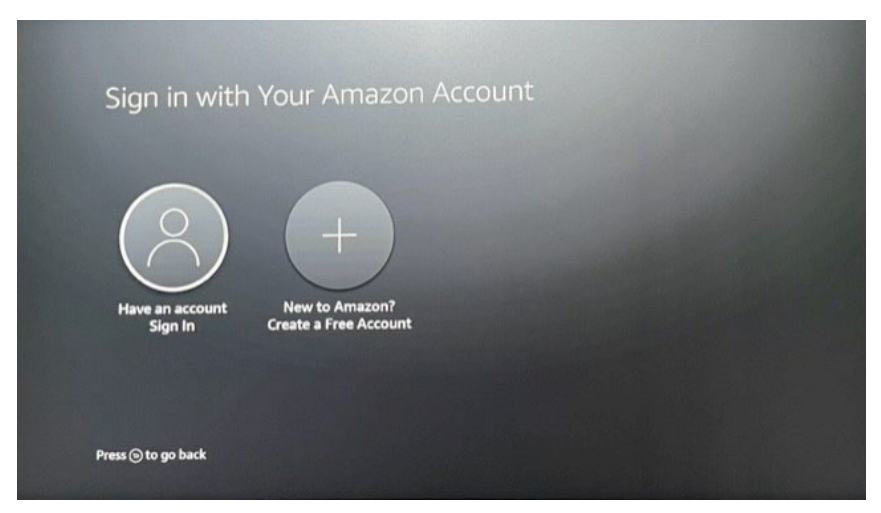

After you select "Have an account," you will see a screen like the one below. You can sign in using one of these three ways:

- 1) Visit amazon.com/code.
- 2) Scan the QR code with your mobile device.
- 3) Use your remote and press the button with three lines.

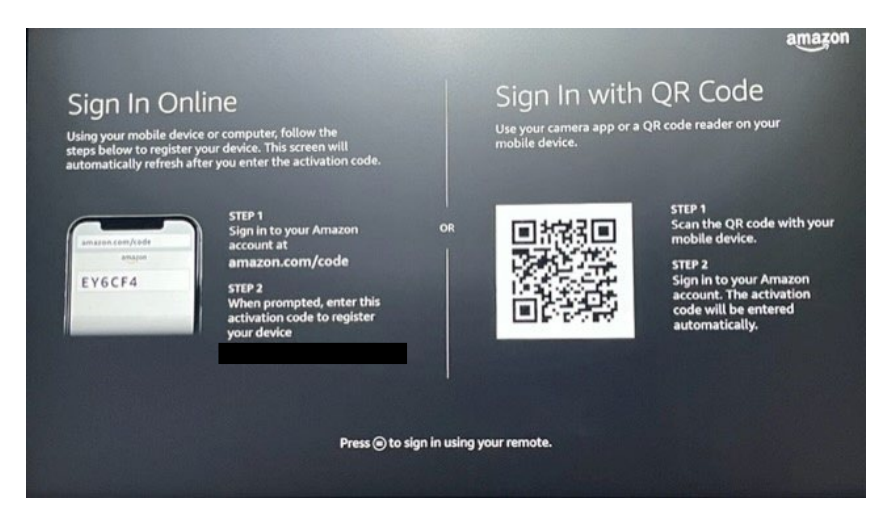

# Then enter the email address associated with your Amazon Login ID and your Amazon password.

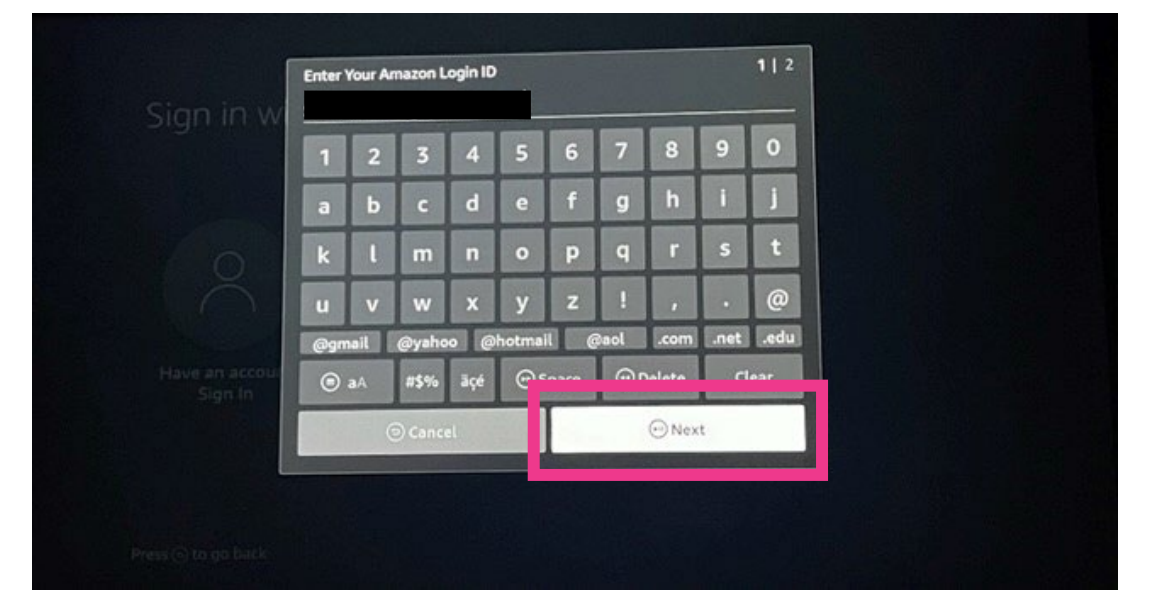

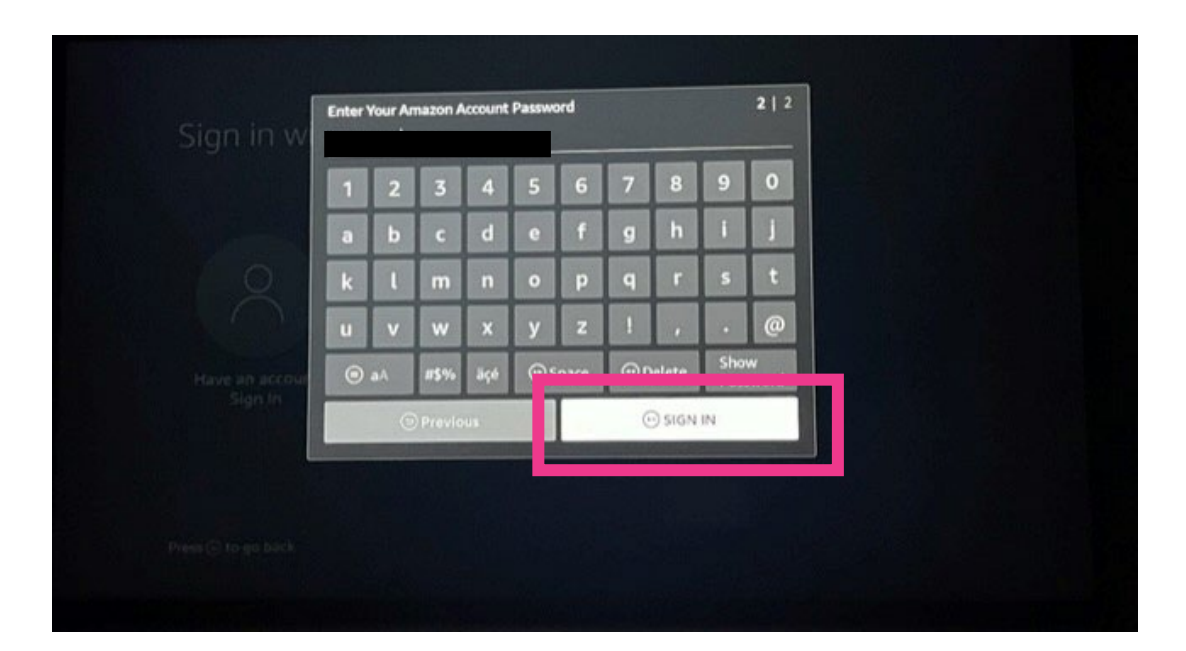

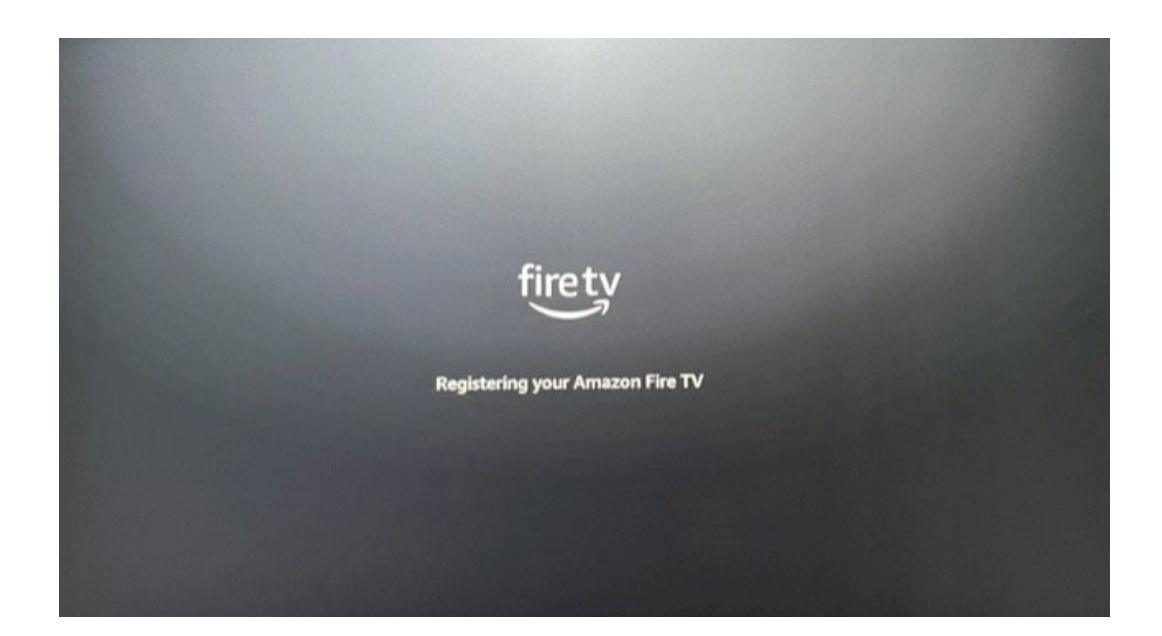

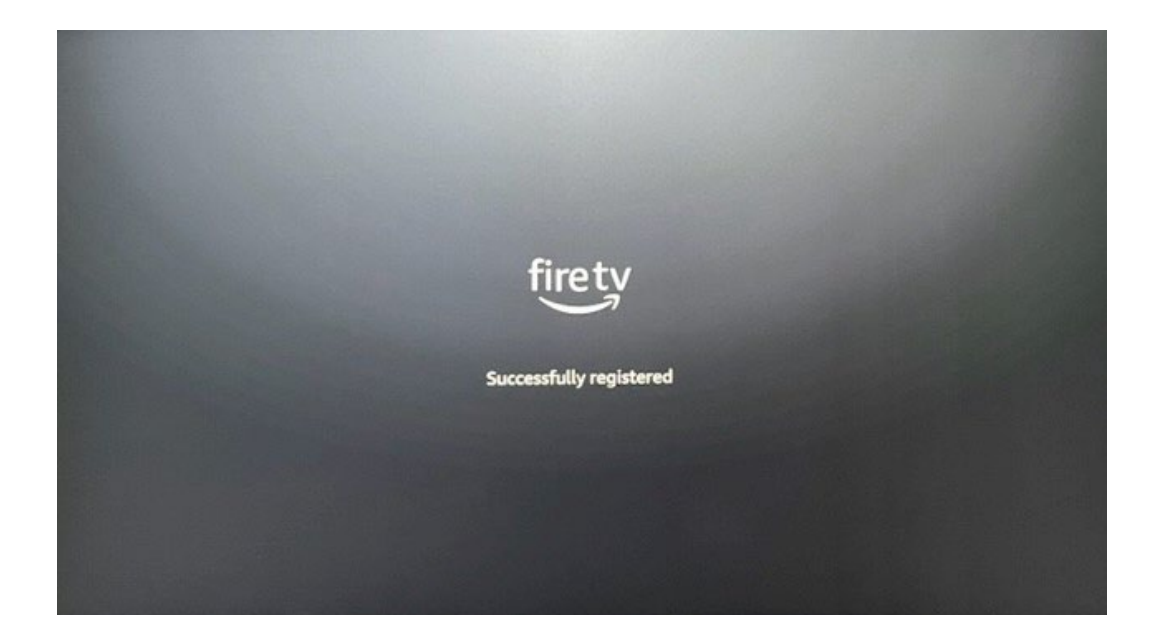

### Select Continue.

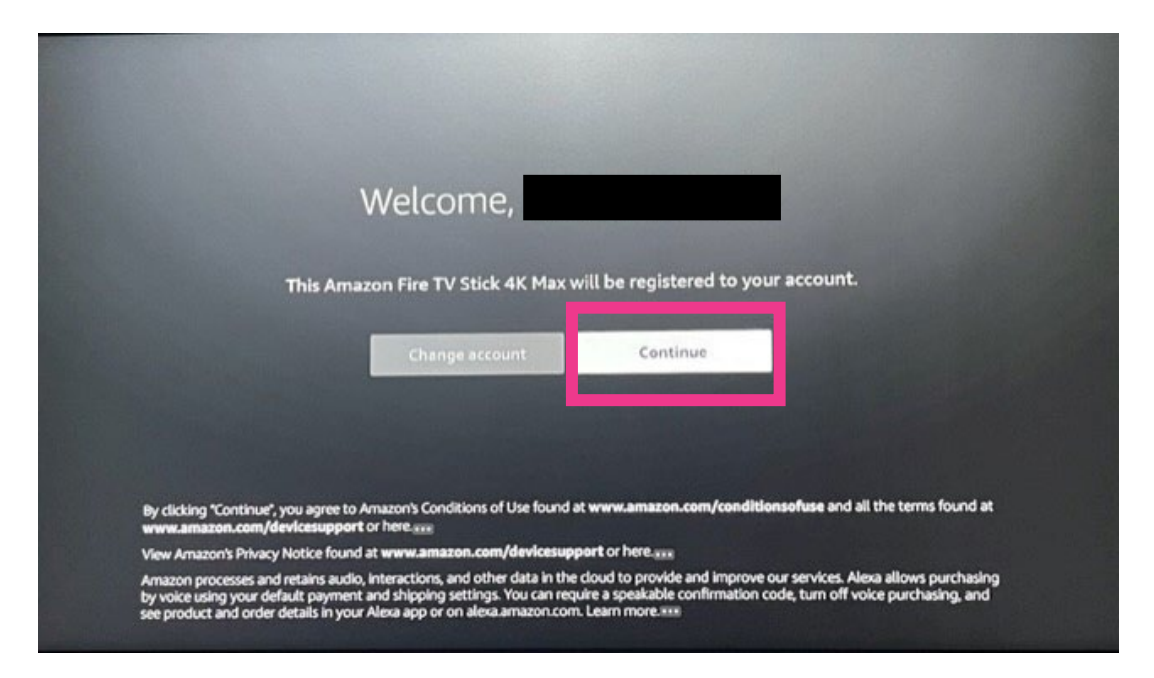

Decide if you want to save your Wi-Fi passwords to Amazon.

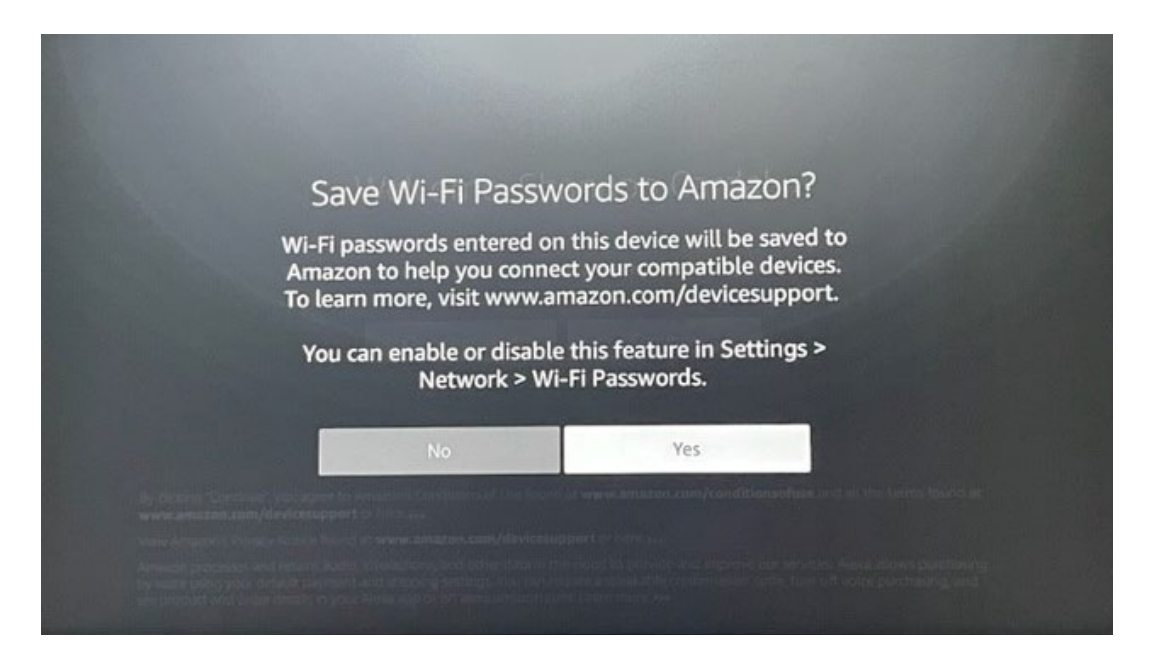

Next, the Fire Stick will prepare your remote for setup. Follow the steps on the screen. This will also check for updates, if available.

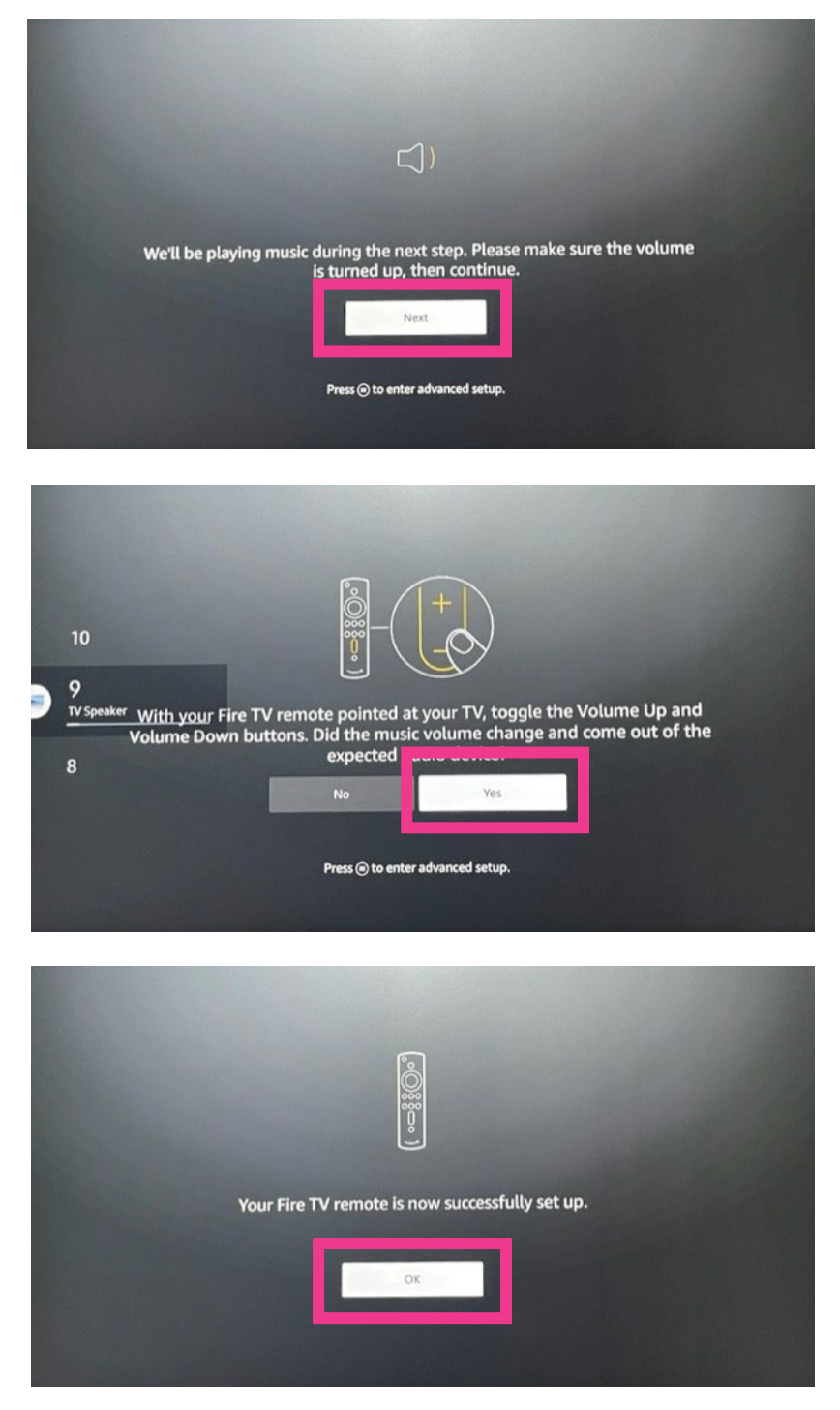

Next, you will have the option to pay and sign up for Prime and choose your streaming services. You don't need to pay for Amazon Prime to use AllStream. Choose No Thanks to continue.

| A World of<br>Your kids will have insta<br>shows in their Fire TV pr<br>including games, books,<br>Kindle, Android and iOS<br>You can cancel at any tir | Kid-Friendly Content<br>at access to thousands of kid-friendly movies and TV<br>offiles. They can access this same great content and more<br>and premium kids skills on compatible Fire tablet, Echo,<br>Jevices.                                                                                                    |                                                                                                    | Bippis<br>Treeliouse                                                                                  |
|----------------------------------------------------------------------------------------------------|----------------------------------------------------------------------------------------------------|----------------------------------------------------------------------------------------------------|----------------------------------------------------------------------------------------------------|
| amazon<br>kids+                                                                                                    | Monthly<br>\$4,99/month after free trial<br>Includes 1-month free trial.<br>Unlimited access for up to four children.                                                                                                    |                                                                                                    | ARATOR OSIGINAL                                                                                       |
| Start your Timenth<br>No Thanks                                                                                                    | Prese trial<br>Prese trial<br>Prese | mazon's Conditions of Use (amazon com/conditionso<br>splasto). At the end of your free trial period, you anth<br>sethod on file a monthly fee (\$4.99 for Prime membe<br>need your subscription at any time by contacting Cas<br>t brough Year Memberships and Subscriptions (ama<br>ant). | Asse) and the<br>orize us to charge<br>rs, 57.99 res<br>somer Service<br>aph contry yeak or<br>LEASON |

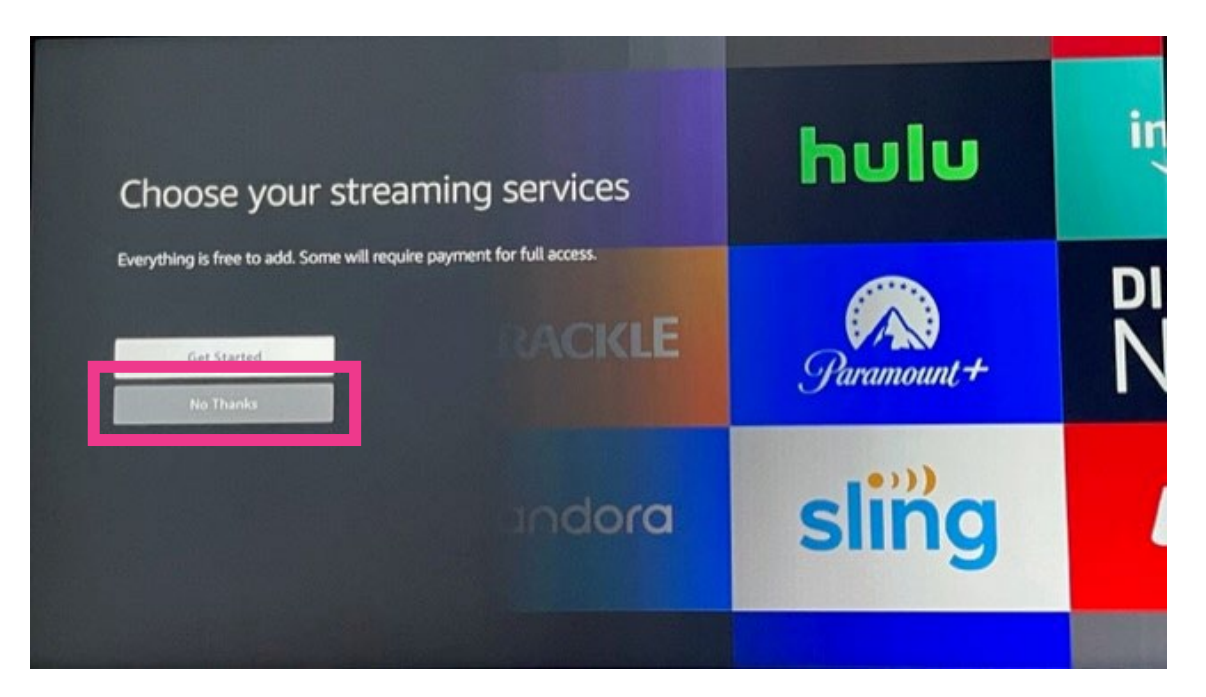

Next is the Parental Controls screen for your Amazon Fire TV Stick 4K. Either Enable Parental Controls or No Parental Controls.

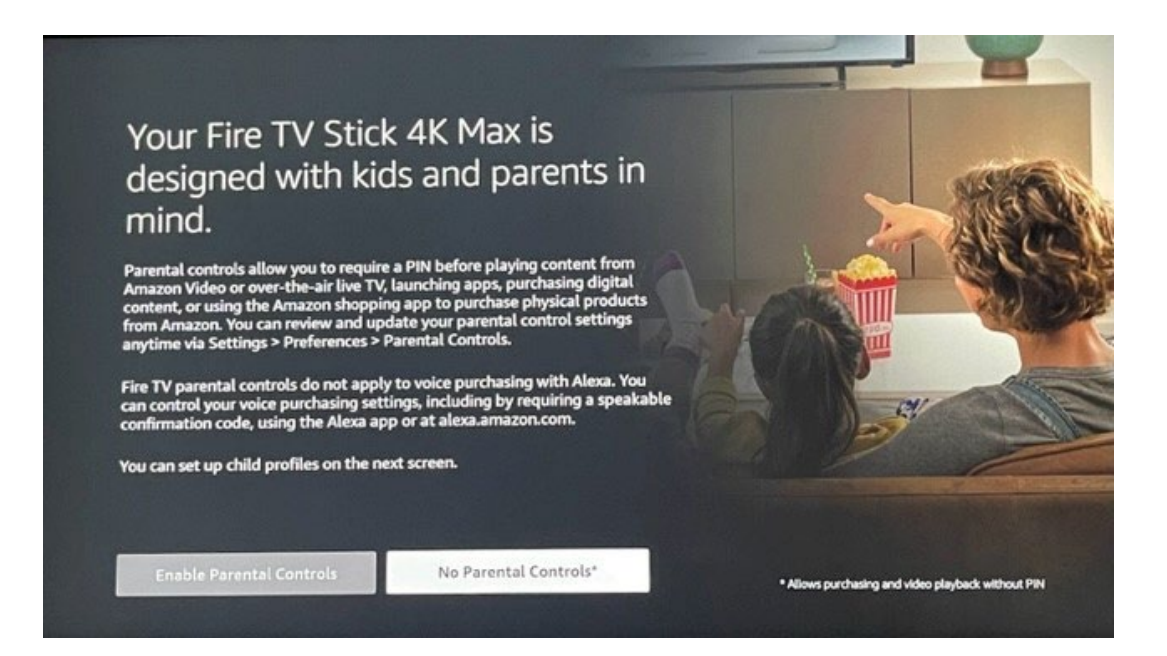

The Fire TV welcome screen will appear and explain how to navigate and customize your device.

|    | Welcome                                                                                                    | to Fire  | TV                                                                                                    |
|----|----------------------------------------------------------------------------------------------------|----------|----------------------------------------------------------------------------------------------------|
|    | Easily navigate with Main Menu<br>Main Menu lets you easily find new content, play<br>live TV, and access your favorite apps.                  | Þ        | Decide what to watch with Find<br>Find is your destination to search and discover<br>movies, TV shows, apps, free ad-supported<br>content, and more. |
| සී | Personalize Fire TV with Profiles<br>Create up to six profiles for personalized<br>recommendations, watch lists, viewing history,<br>and more. | 00<br>0+ | Customize the apps in your Main Menu<br>Quickly access your favorite apps and get a peek<br>at recommended content.                                  |
|    | Ge                                                                                                    | ot it    |                                                                                                    |

If you want, you can set up profiles for your Fire Stick.

| Wh | no's Watching Fire TV?                            |
|----|---------------------------------------------------|
|    | Shannon   Shannon   Solution     Profile Settings |

On the Amazon Fire Stick home screen, navigate to the magnifying glass. Then navigate down and choose Appstore.

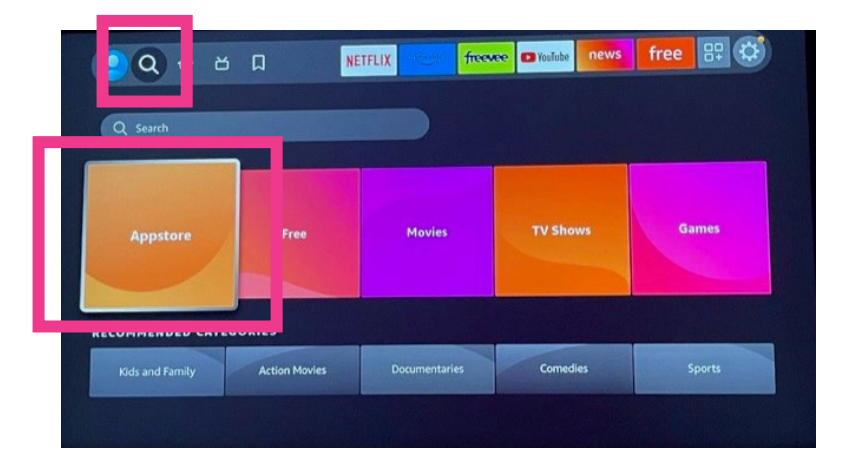

Then search for Allstream as one word (no spaces).

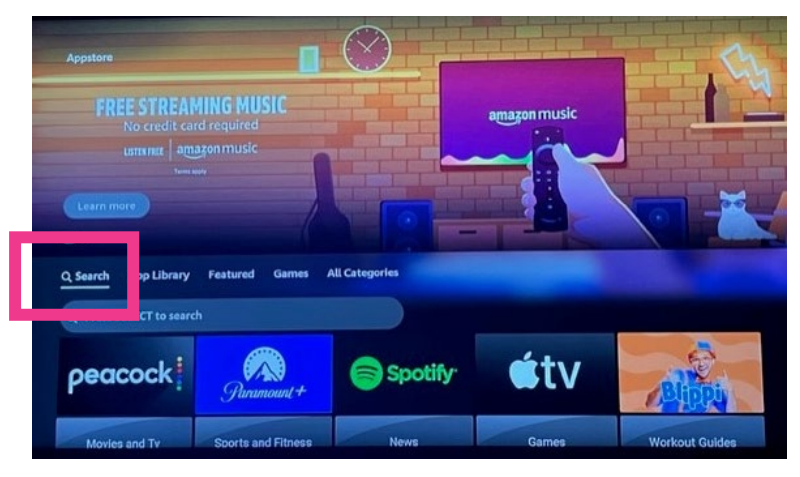

| 9 Q R S T U V W X Y Z<br>3 4 5 6 7 8 9 0 📖 🚳 |       | B | C    | D | E | F | G  | H | 1 | J | K | L | M |  |  |  |
|----------------------------------------------|-------|---|------|---|---|---|----|---|---|---|---|---|---|--|--|--|
| 3 4 5 6 7 8 9 0 📖 📾                          | ١     | 0 | Ρ    | Q | R | S | U. | U | V | w | × | Y | 4 |  |  |  |
|                                              |       | 2 | 3    | 4 | 5 | 6 | 7  | 8 | 9 | 0 | - |   | × |  |  |  |
|                                              |       |   |      |   |   |   |    |   |   |   |   |   |   |  |  |  |
|                                              | Allst | đ | trea | m |   |   |    |   |   |   |   |   |   |  |  |  |
| ream                                         |       |   |      | - |   |   |    |   |   |   |   |   |   |  |  |  |
| tream                                        |       |   |      |   |   |   |    |   |   |   |   |   |   |  |  |  |
| tream                                        |       |   |      |   |   |   |    |   |   |   |   |   |   |  |  |  |
| tream                                        |       |   |      |   |   |   |    |   |   |   |   |   |   |  |  |  |
| tream                                        |       |   |      |   |   |   |    |   |   |   |   |   |   |  |  |  |

### Download and install the AllStream app.

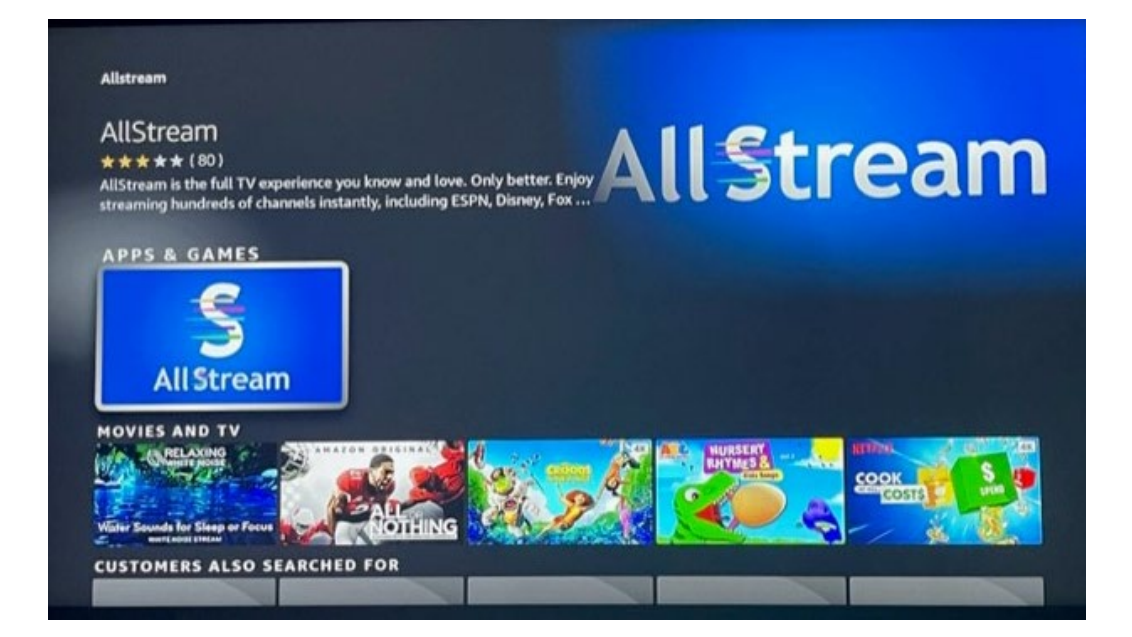

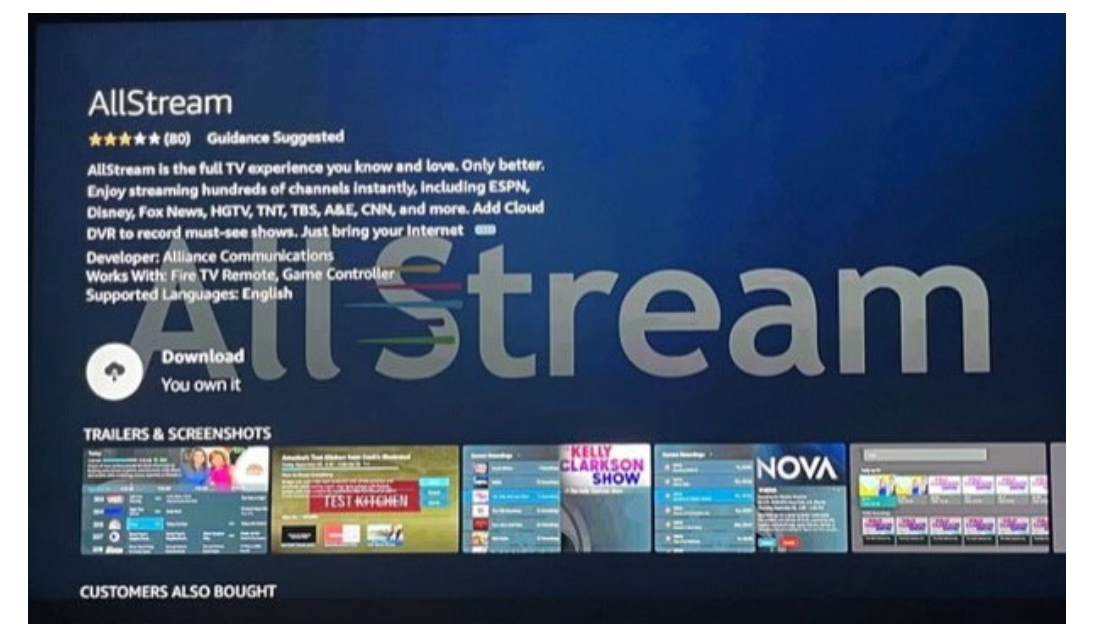

### Next choose OK and then Open.

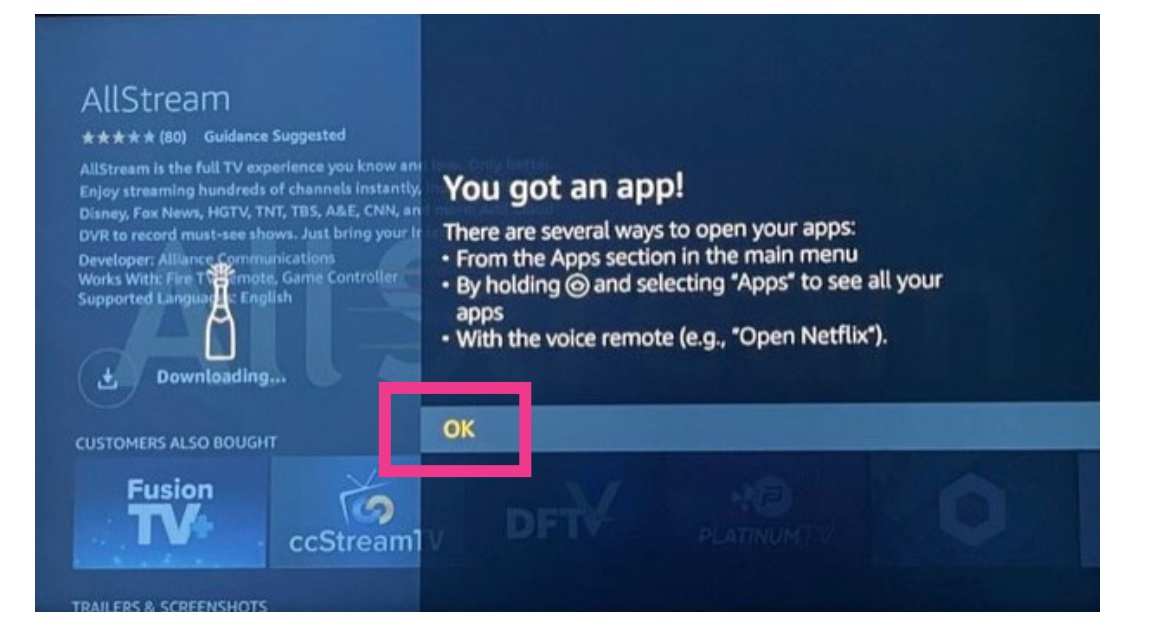

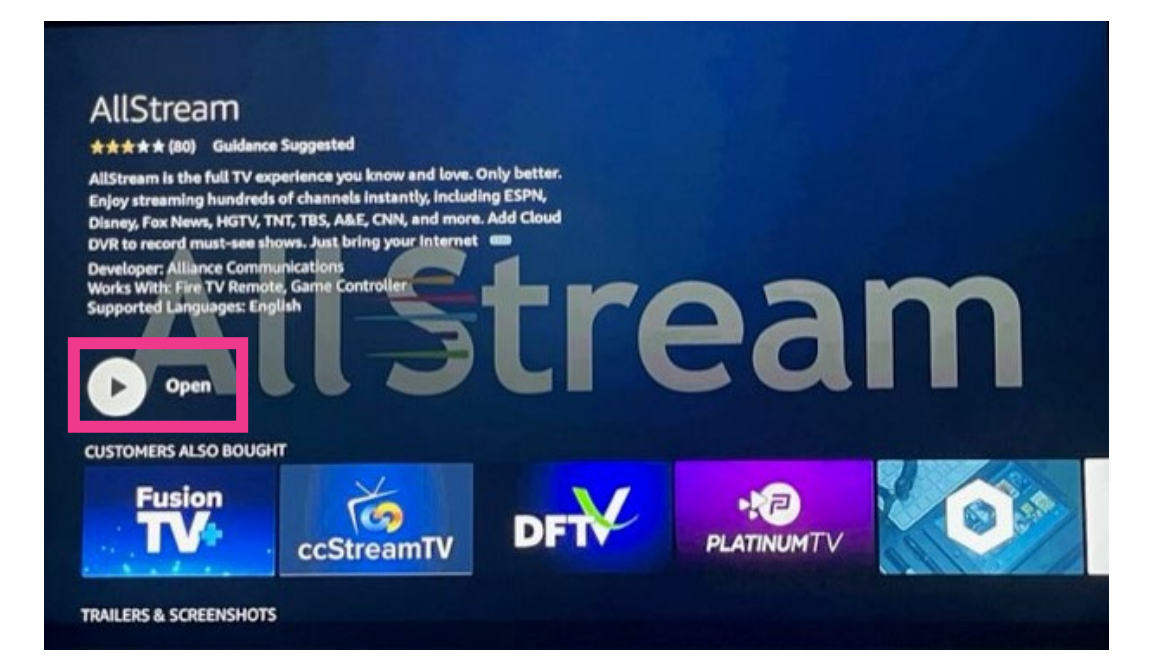

Enter the AllStream Login and Passphrase you received by email from Alliance. Click Save when you're done.

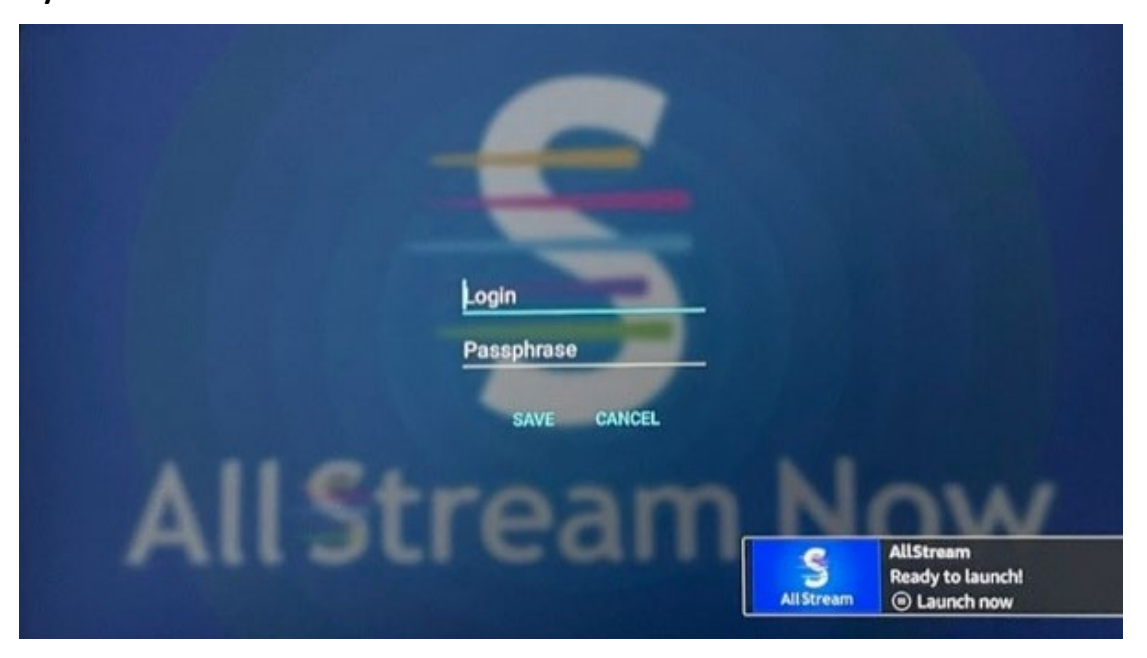

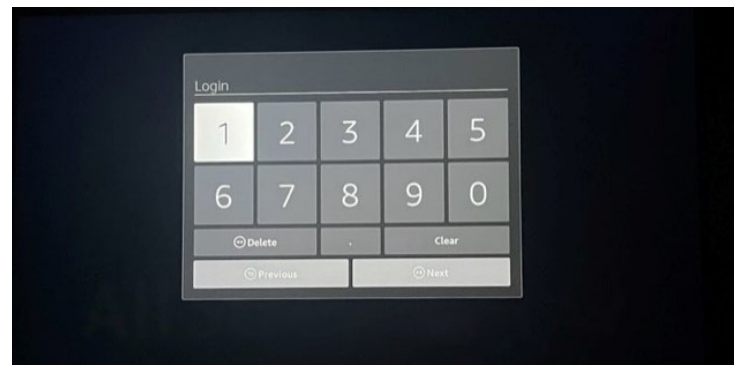

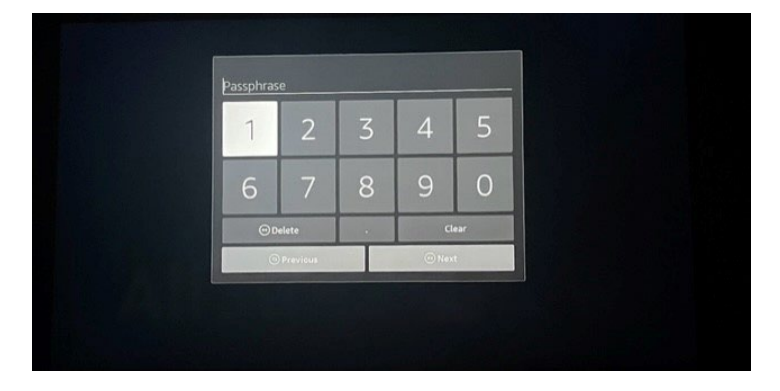

Once validated, the onscreen programming guide for AllStream will appear. Then select the program that you want to watch.

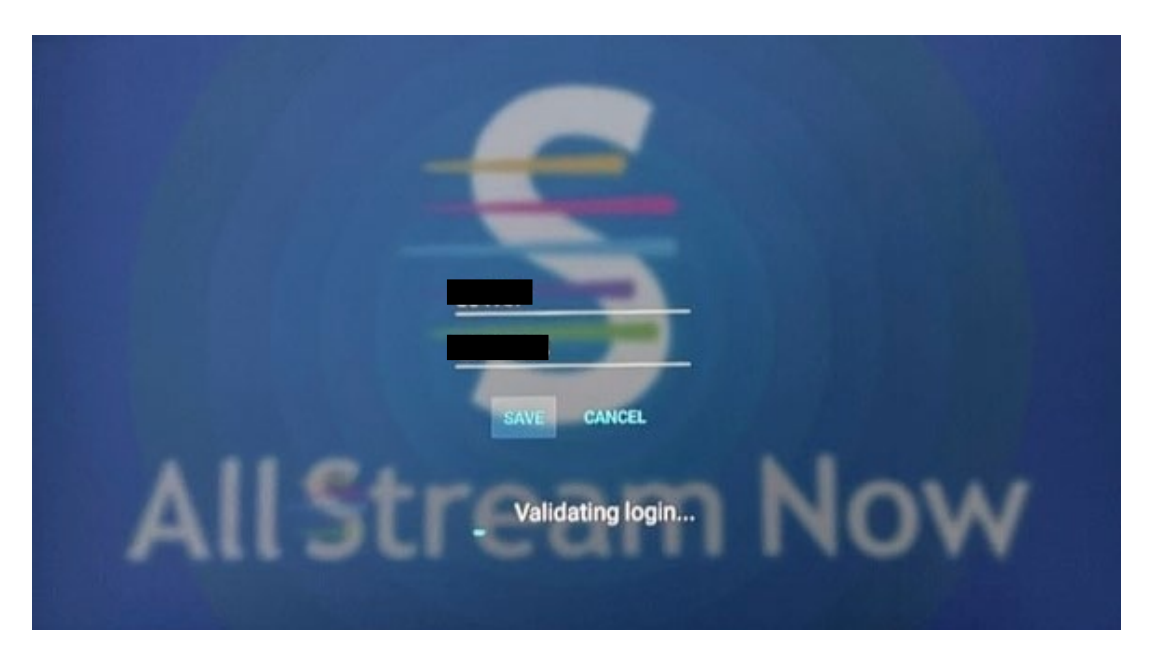

| Karamo<br>3:00 PM<br>A guest returns to discor<br>biological sister; former<br>over a year have missed | 4:00 PM<br>ver the truth about her p<br>best friends who haven<br>each other's birthdays. | ossible<br>t spoken in                         |                                       |                      |                                     |
|----------------------------------------------------------------------------------------------------|-------------------------------------------------------------------------------------------|------------------------------------------------|---------------------------------------|----------------------|-------------------------------------|
| Mon 3:00 PM 3:                                                                                         | 00 PM 3                                                                                   | :30 PM 4:00                                    | PM                                    | 14,30                | RAMO                                |
| 6 CUUX FALLS                                                                                           | Karamo<br>Update: Will a DNA Test Rev                                                     | eal My True Identity?; You Sabotag             | The Steve Wilk<br>She's a Cheater and | os Show<br>d a Thief | New                                 |
| 10 🔤                                                                                                   | KELOLAND Living                                                                           | Devel                                          | Family Feud                           | INEW                 | Family Feud                         |
| 11 🌌                                                                                                   | The Kelly Clarkson Sh                                                                     | ow                                             | Dr. Phil<br>Addicted to Driving       | ) Drunk: Laur        | 's Final Decision Part 2            |
| 12 <b>SOUTH REASON</b>                                                                                 | Wild Dakota                                                                               | Wild Dakota                                    | Forensic Files<br>Hot on the Trail    |                      | Forensic Files<br>Murder, She Wrote |
| 13                                                                                                    | Alma's Way<br>Snow Day in the Bronx; Say                                                  | Molly of Denali<br>. The Qyah Ice Classic/ The | Wild Kratts<br>Archerfish School      |                      | Arthur<br>Night of the Tibble; R    |

### How to add AllStream to more devices

You can add AllStream to more devices by generating a new login and passphrase. From a Fire Stick device that already has active AllStream service, open your AllStream app.

While you're in AllStream's programming guide, press the Back button on your remote to open the Tab Bar.

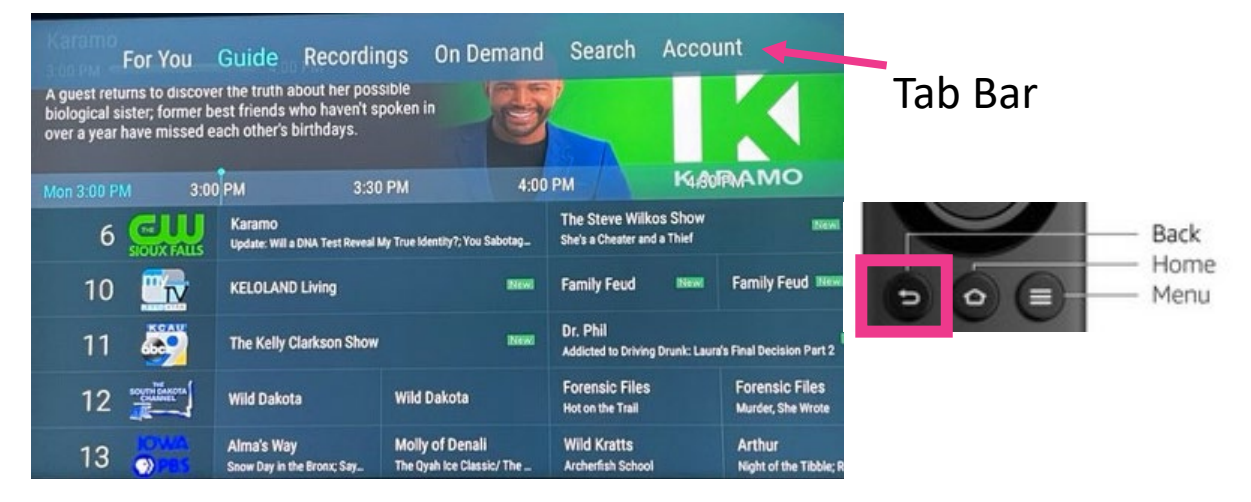

Go to Account in your Tab Bar, scroll down and select Add Device.

| For You                                                                            | Guide                                              | Recordings      | On Demand | Search | Account |           |
|------------------------------------------------------------------------------------|----------------------------------------------------|-----------------|-----------|--------|---------|-----------|
| Service Reference<br>Account<br>Device Name<br>Login<br>Free Disk Space<br>Devices | 0009199<br>6055827<br>AFTKA<br>864167<br>30%, 27.5 | 087<br>53 hours |           | AllStr | eam N   | ow        |
| Apple TV                                                                           |                                                    |                 |           |        | Apple   | e TV 11,1 |
| Apple TV                                                                           |                                                    |                 |           |        | Apple   | e TV 11,1 |
| iPhone                                                                             |                                                    |                 |           |        |         | iPhone    |
| Annia TH                                                                           |                                                    |                 |           |        | Appl    | e TV 11,1 |
| Add Device                                                                         |                                                    |                 |           |        |         | Send Log  |

A new Login and Passphrase will display on your screen. Use that information when activating AllStream on additional devices.

If you're adding another Amazon Fire TV Stick 4K, repeat the steps in this user guide. If you're adding an Apple TV, an iOS mobile device or an Android device, refer to the user guides for activating AllStream on those devices.

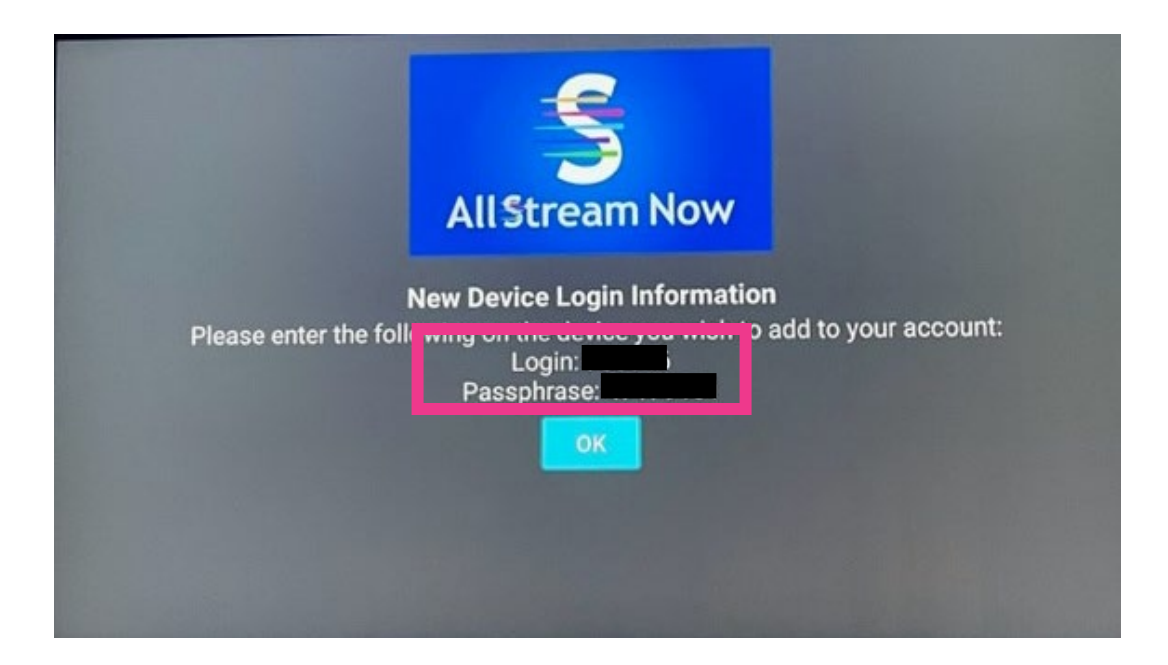

### **AllStream Now Support Resources**

User Guides alliancecom.net/support/allstream-now

Video Tutorials <u>alliancecom.net/support/allstream-now</u> youtube.com/@alliancecomm

Dial 611 phone any phone with Alliance service or call (605) 582-6311.